## CITI – Collaborative Institutional Training Initiative

## For Students Using CITI as part of their Instructional Courses

Step 1: Go to the CITI website at: https://www.citiprogram.org/

Step 2: Select the New Users Register Here link

Step 3: Access the participating institutions scroll bar and select San Jose State University

Step 4: Complete sections 2 - 5 of the user information

Section 2: Create Username and Password Section 3: Create Security Question and Answer Section 4: Enter Name Section 5: Enter E-mail Address

Step 5: CME/CEU credit is not necessary - select No

Step 6: Once you submit your user information you will receive a confirmation e-mail from CITI with your username, password, and member ID #. Please record this information for future reference to access CITI.

Step 7: Select Curriculum - to do this scroll down to Question 4 "Laboratory Animal Welfare"

\*\* Students Must Select and Complete Courses Dictated by the Instructor \*\*

FOR BIO-125 STUDENTS: Select the following courses:

"Working with the IACUC Course" - you are using lab animals in your work

"I work with Rats. Genus: Rattus."

Select Continue

Step 8: Main Menu

The courses you have selected are now in your Main Menu under the heading "My Courses"

Note: The course referred to as "Working with the IACUC Course" on the previous page is titled "Investigators, Staff and Students, Basic Course" in your course listing. One of the 26 modules associated with this course is titled "Working with the IACUC". In this course you only have to complete the one module titled "Working with the IACUC."